## eBooks

## Apple iPad, iPod Touch & iPhone

EBooks are now available for download from the Warren-Newport Public Library. To check out and download library books to your iPad, iPhone, or iPod Touch, follow these instructions:

- 1) Go to your App Store and search for the Overdrive Media Console (it's free!). Install the app on your device.
- 2) Once the app has installed, launch the Overdrive Media Console app. When the app opens, you will see a graphic offering you the option to create an Overdrive account for use across multiple devices. Click "Do this later" to skip this step (you can do it later!).
- 3) The app will advise you that in order to use Adobe eBooks, you will need to authorize your device with your Adobe ID (it's free!). If you have an Adobe ID, you can click the "Sign In" button and enter it; if you do not have an Adobe ID, click on "Register at Adobe.com" and follow the registration process to create an Adobe ID and password. Adobe will send you an email to complete the registration process. Once you have finished creating your ID and password, return to the Overdrive app and click "Sign In" to enter your new Adobe ID and password. Click "Authorize" to complete the process.
- 4) Once you have authorized your device, the app will open with introductory touch commands for using the app. Follow the "swipe" command and swipe to the right to view the app menu.
- 5) To begin setting up the Overdrive app for use, you will need to add your library to Overdrive. Tap the white and blue Overdrive symbol C (in the top left corner of the app screen). You will need to add your library to Overdrive -- click the "Add Library" link, then enter your zip code and click search. Overdrive will show a list of libraries. Click on "Warren Newport Public Library" to see our library system. Click on the star next to "NSLS My Media Mall" to select our library system.
- 6) Tap the Overdrive symbol 💽 in the top left corner of the screen to go back to the main menu. From the main menu, you can view your bookshelf (where items that you have checked out and downloaded will appear), view or sign up for an Overdrive account, and review your app settings.
- 7) To begin searching for books, start from the Overdrive main menu (remember, tap the Overdrive Symbol in the upper left corner to access the menu). Tap "My Media Mall" to enter the library's catalog of e-books and e-audiobooks. From the My Media Mall page, click on "Sign in" at the top right corner of the screen (this is where your sign in with your library card number). Choose "Warren Newport Public Library" from the drop- down menu that appears, then type in your WNPL card number when prompted and click "Sign In."
- 8) Once you have signed in, click on the "Search" link at the top of the page (search may also be indicated by the image of a magnifying glass). You can then click on "Advanced" to complete an advanced search.
- 9) The advanced search screen allows you to search by title, author, subject, and more. Type in the search criteria of your choice in the boxes provided. In the "Format" search box, choose "E-Pub" or "PDF" from the drop-down selections. You may also choose to click the check box next to "Only show copies with title available" this will bring up only those titles that are available for immediate checkout. When you have entered all of your criteria, click on the "Search" button.
- 10) Choose the title or titles that you would like to have by tapping the cover of the item, then tap "borrow." My Media Mall will transfer you to your bookshelf, where you will see a list of titles that you currently have checked out on your account. You have two choices for accessing your title: 1) You can choose to download the item: click "Download" and choose the title format that you would like to borrow (Adobe EPub, Kindle, etc. if you do not have the Kindle app on your device, be sure to choose Adobe EPub), then click "Confirm & Download" My Media Mall will download the title to your bookshelf.
  2) For certain titles, you can also choose to "Read (in your browser)." This does not require a download, but it does require a continuous Internet connection. Click on "Read" and the title will load into your browser.
- 11) To access your titles, always go to the "Bookshelf" selection from your Overdrive app menu.
- 12) My Media Mall will display your Digital Bookshelf. To download your eBook item, click on "Download."
- 13) Your book will download. To read the item, click on the cover art for the book.
- 14) Remember, the default checkout time for all e-books and e-audiobooks is 14 days. No need to return items, they will simply deactivate on your device. Enjoy!